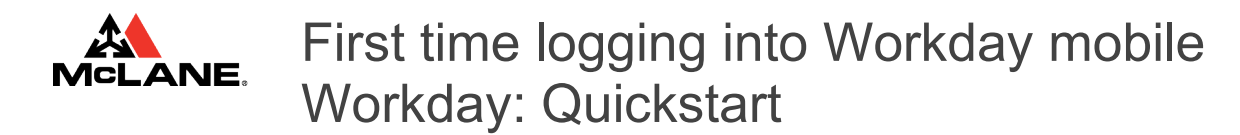

## THIS JOB AID IS FOR: All Teammates

Logging into Workday (Web Version)

## From a desktop or laptop computer

- 1. Open your web browser and navigate to <u>https://www.mclaneco.com/</u>
- 2. Click the Login button on the top right of the screen
- 3. Enter your Network ID and your Network Password when prompted
  - a) If you are not on the McLane network, you will be required to acknowledge an Okta Verify MFA prompt
  - b) You will be prompted to install Okta Verify if you have not done so already
- 4. Click the Workday icon to access Workday

## Logging into Workday (Mobile Version)

From your Android or Apple iOS device

- 1. From your Apple iOS or Android app store, search for "Workday", install and open the application
- 2. Enter mclaneco for the organization ID if prompted
- 3. Enter your Network ID and Network ID Password when prompted
  - a) If you are not on the McLane network, you will be required to acknowledge an Okta Verify MFA prompt
  - b) You will be prompted to install Okta Verify if you have not done so already

## Notes:

• Further information on Okta Verify can be found in the "First time logging into Workday mobile" and "First time logging into Workday web browser" documents